# Folosirea aplicației și înregistrarea

Pentru a folosi serviciul rugăm să Vă convingeți că la gadgetul Dstră (telefonul mobil, tableta, calculator) este instalată aplicația <u>Viber</u>.

Ulterior executați pașii următori

### 1. Apăsați link-ul viber://pa?chatURI=indici-consum-moldovagaz pentru a lansa procesul de înregistrare.

Dacă nu aveți această posibilitate și aplicația Viber este instalată la telefonul mobil, este necesar să executați pașii următori

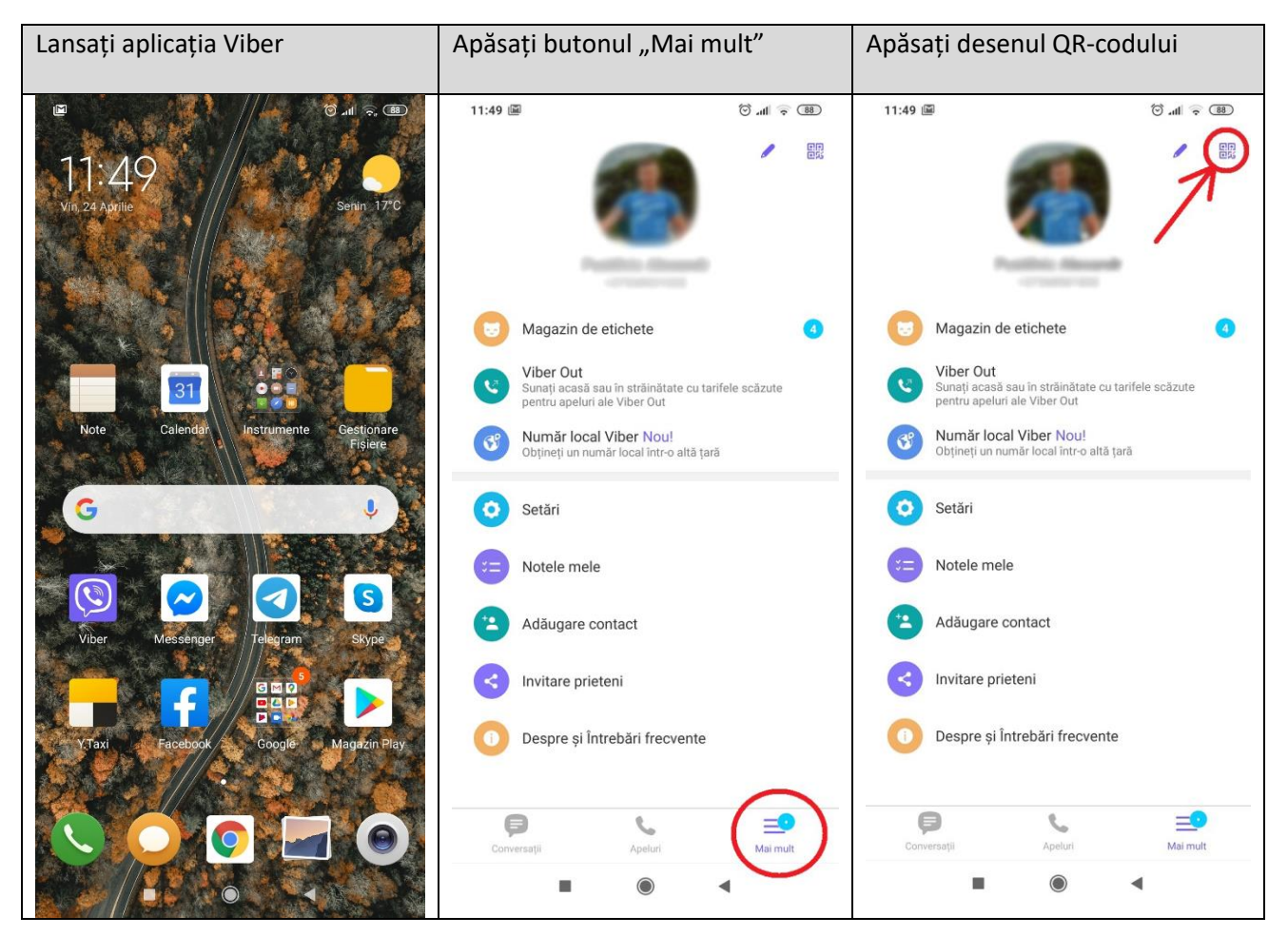

Se va deschide scanerul QR-codului. Focusați camera pe acest QR-cod:

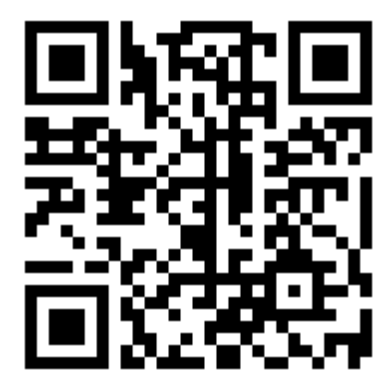

#### 2. Va apărea textul de salut, la finalul căruia este butoniera grafică "Register". Apăsați-l

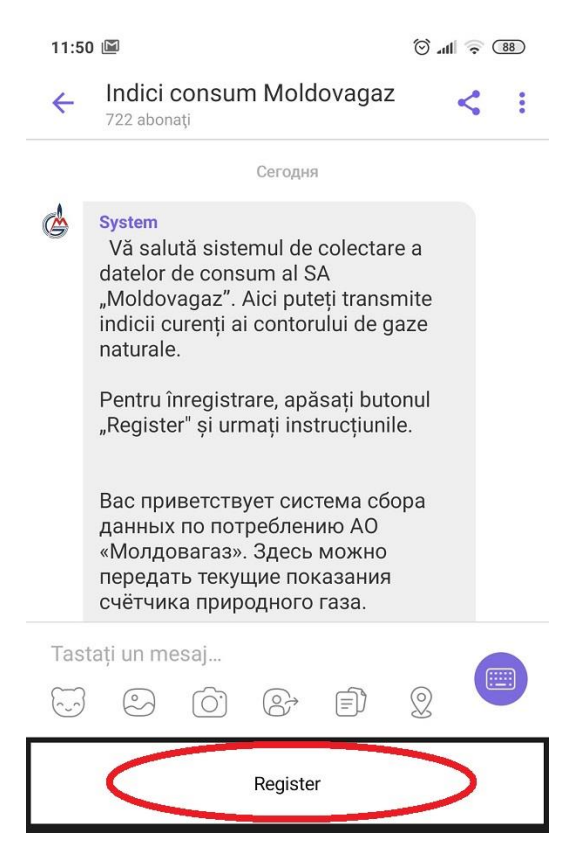

#### 3. Alegeți limba preferată a interfeței, apăsând butonul respectiv.

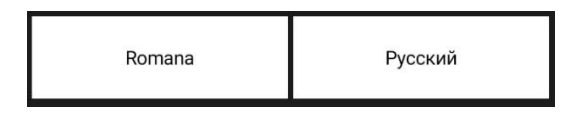

4. Introduceți numărul contului Dstră personal (poate fi găsit în orice factură pentru gazele naturale consumate).

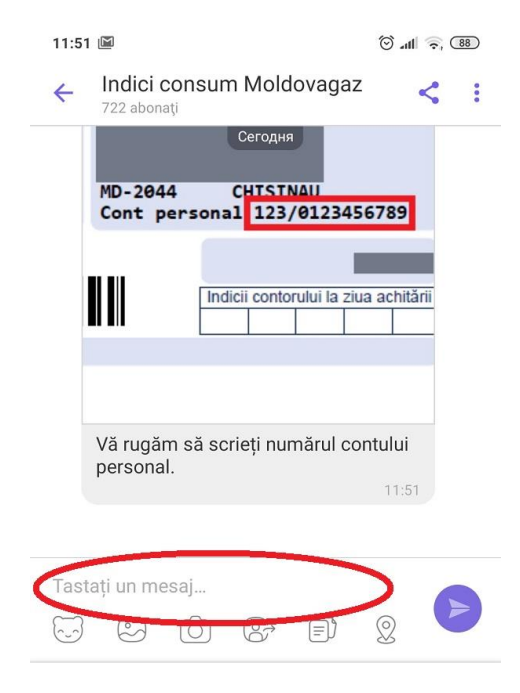

5. După introducerea numărului contului personal se va deschide textul de confirmare a înregistrării cu succes

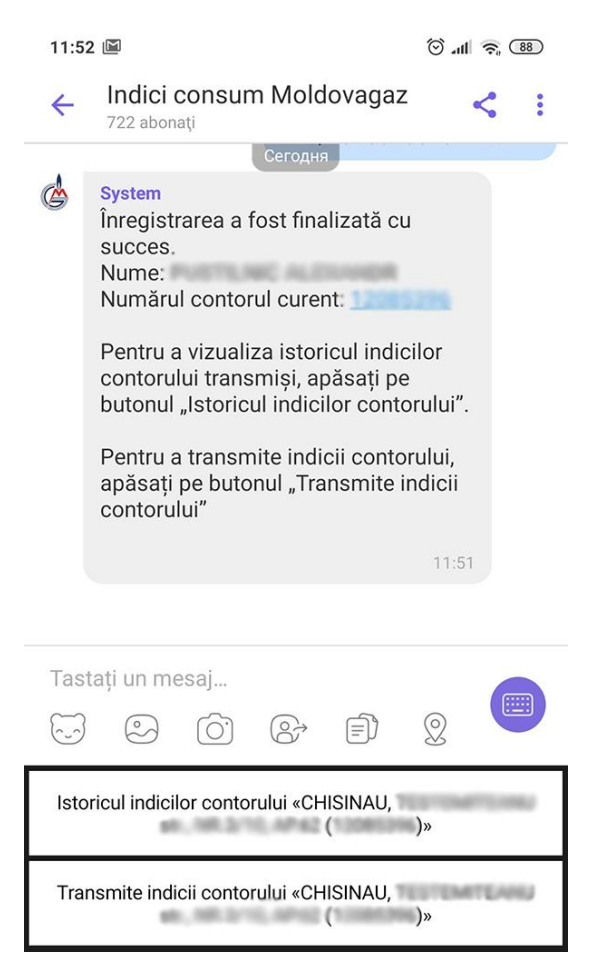

## Transmiterea indicilor contorului

Pentru a expedia datele contorului curente, apăsați butonul "Transmite indicii contorului"

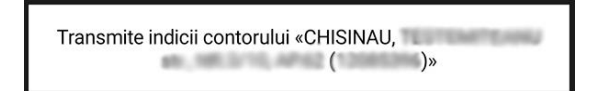

#### Introduceți indicii până la virgula

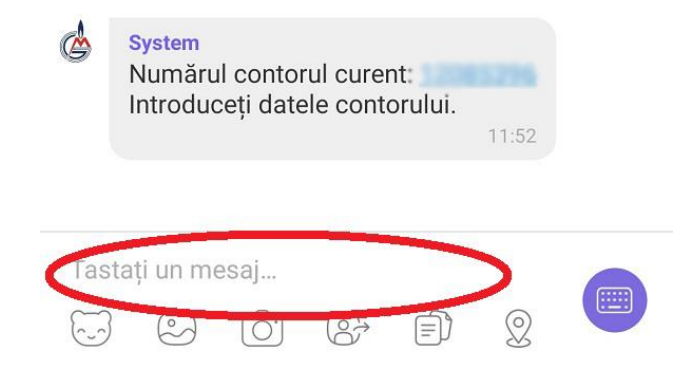

Faceți o poză a contorului în așa mod ca pe această să fie văzute clar indicii. Atașați și expediați poza respectivă.

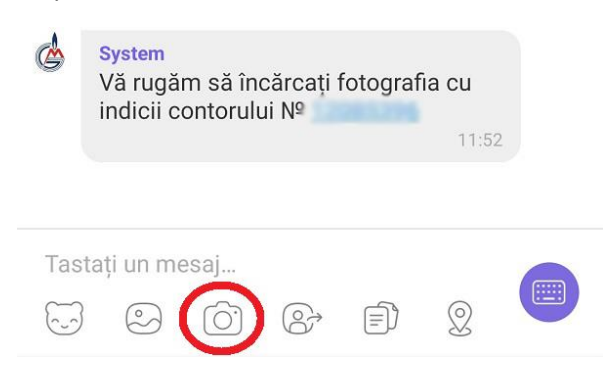

### Verificarea istoriei de expediere a datelor

Pentru a vedea istoria indicilor transmiși, apăsați pe butonul "Istoria indicilor contorului"

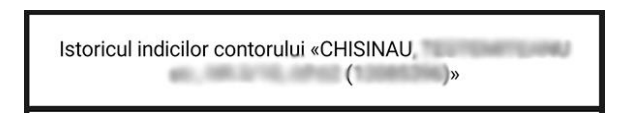

Se va afișa istoria datelor expediate

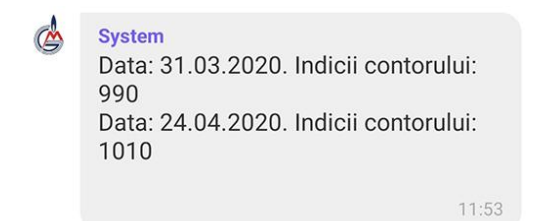